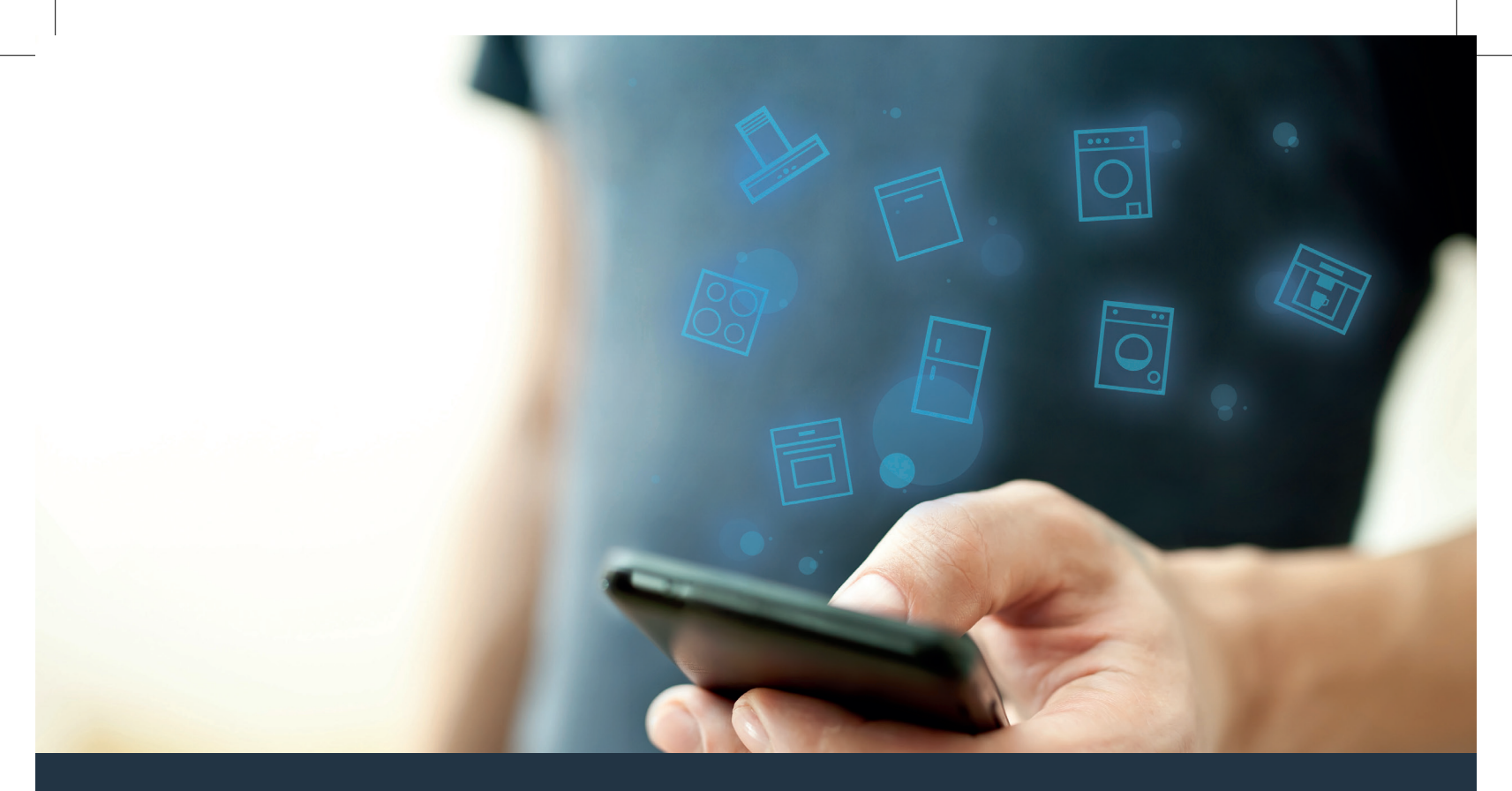

#### Connect your appliance to the future. Quick-start guide

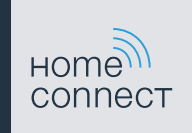

#### The future begins now in your home! We are pleased that you have chosen Home Connect \*

Congratulations on choosing the appliance of the future. It will simplify your everyday life and make it more enjoyable.

#### Washing machines and tumble dryers

- In the future, your housework will follow your own timetable: Start washing programmes from anywhere and you will be informed when they are finished.
- Use the Easy Start Assistant to select the ideal washing and drying programme for your laundry load: This is simple and intuitive, using the most important information, such as colour, material or degree of soiling.
- Choose the efficient solution: With Home Connect, you are given usage tips and all of the relevant information on water and energy consumption when you select the washing programme.

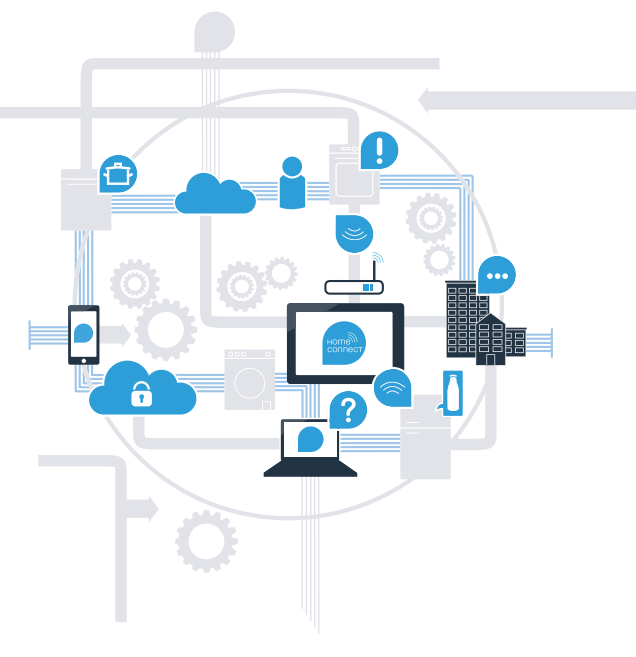

\* The availability of the Home Connect function depends on the availability of Home Connect services in your country. Home Connect services are not available in every country. You can find more information on this at www.home-connect.com.

### What do you need to connect your appliance to Home Connect?

- A smartphone or tablet that is running the latest version of the operating system it uses.
- A home network signal (Wi-Fi) where the appliance is fitted.
  Name and password for your home network (Wi-Fi):

Network name (SSID):

Password (key):

#### Three steps to make your daily routine easier:

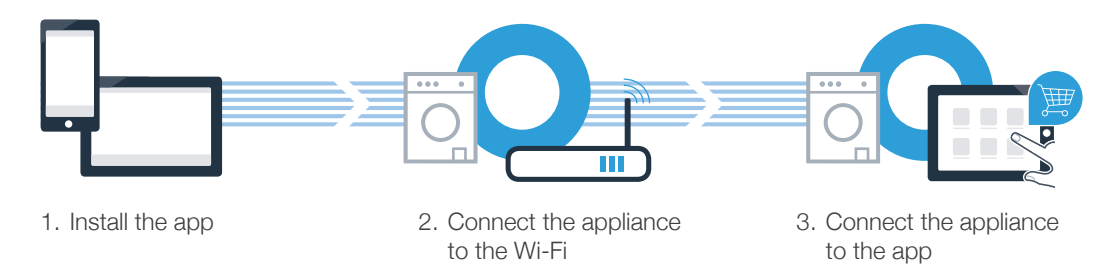

#### www.home-connect.com

#### Step 1: Installing the Home Connect app

A On your smartphone or tablet, go to the App Store (Apple devices) or Google Play Store (Android devices).

B Enter **"Home Connect"** in the store's search field.

C Select the Home Connect app and install it on your smartphone or tablet.

Start the app and create your Home Connect login details. The app will guide you through the registration process. Don't forget to make a note of your e-mail address and password.

Home Connect login details:

E-mail:

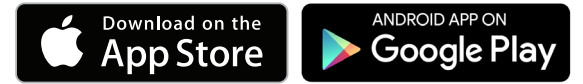

Please check availability on www.home-connect.com

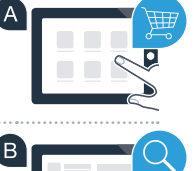

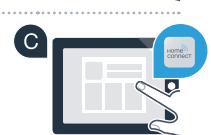

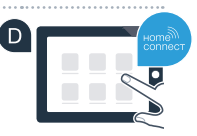

Password:

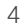

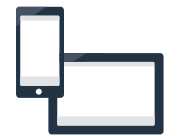

## **Step 2 (initial start-up):** Connecting your appliance to your home network (Wi-Fi)

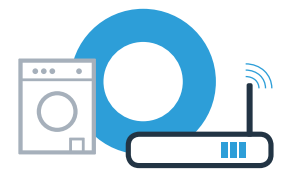

A Connect the appliance and switch it on.

(C)

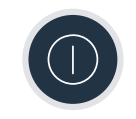

Check whether your home network router has a WPS function (automatic connection). Some routers have a WPS button, for example. (You will find information about this in the manual for your router.)

Does your router have a WPS function (automatic connection)?

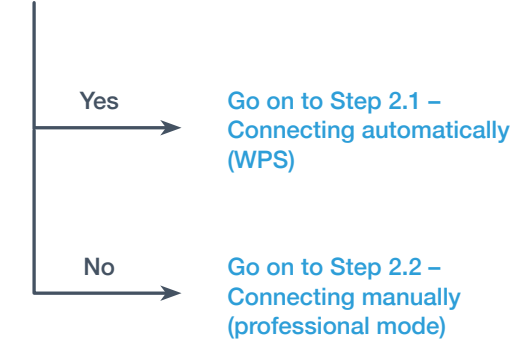

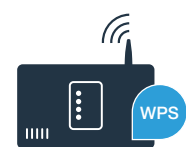

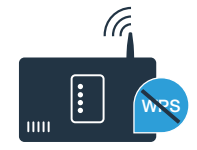

### **Step 2.1:** Automatically connecting your appliance to your home network (Wi-Fi)

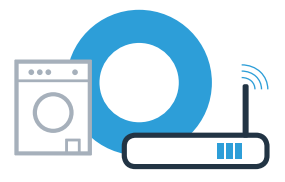

Press the 
 <sup>¬</sup> Remote start button for 3 seconds.
 Aut (connect automatically) appears on the display panel.

B Press the ▷ III Start/Pause button to start the connection process. An animation now appears on your appliance's display for no more than 2 minutes.

• Activate the WPS function on your home network router within the next 2 minutes. (Some routers have a WPS/Wi-Fi button, for example. You will find information about this in the manual for your router.)

**Err** (error) appears on the display. The connection could not be established within 2 minutes. Check whether your appliance is within range of your home network (Wi-Fi) and repeat the process if necessary, or refer to Step 2.2 to connect the appliance manually.

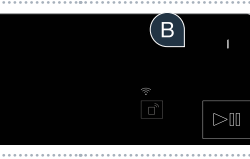

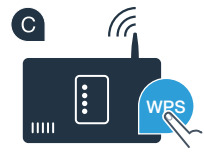

### **Step 2.2:** Manually connecting your appliance to your home network (Wi-Fi)

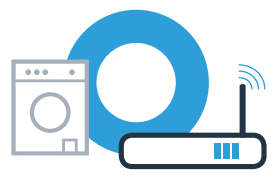

During manual connection, your appliance sets up its own Wi-Fi network (access point) which you can log into using your smartphone or tablet.

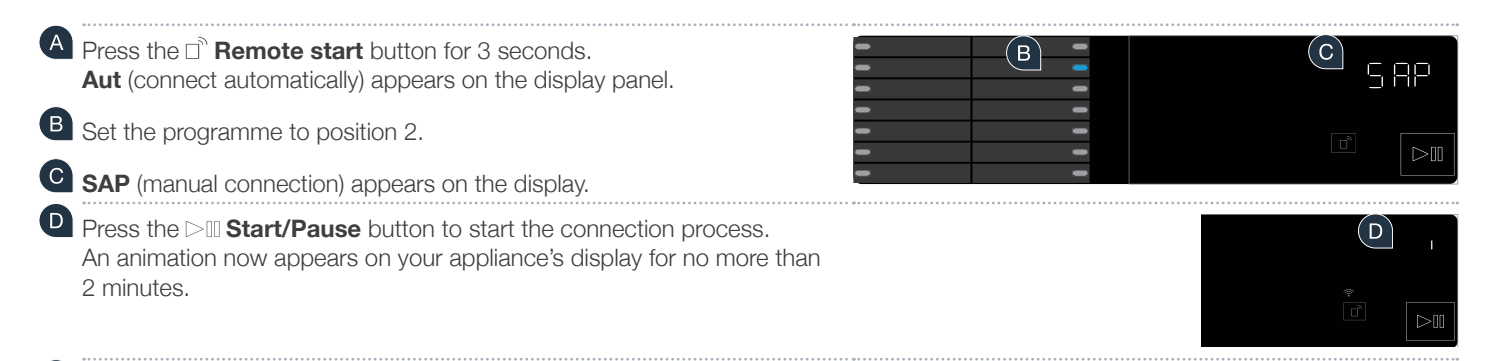

E Your appliance has now set up its own Wi-Fi network (SSID) "HomeConnect" for data transfer, which you can access using your smartphone or tablet.

To find this, go to the general settings menu on your smartphone or tablet and call up the Wi-Fi settings.

**Err** is shown on the display. The appliance was unable to set up a Wi-Fi network within 5 minutes. If the appliance is not operated for a prolonged period, the menu closes automatically. Start again with point A

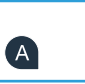

### **Step 2.2:** Manually connecting your appliance to your home network (Wi-Fi)

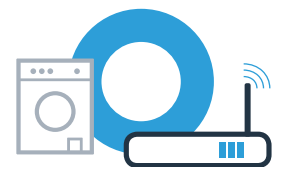

G Connect your smartphone or tablet to the **"HomeConnect"** Wi-Fi network (SSID) (the Wi-Fi password [key] is also "HomeConnect"). The connection process may take up to 60 seconds.

Once successfully connected, open the Home Connect app on your smartphone or tablet.

The app will now take a few seconds to search for your appliance. If you have not yet been asked for the network name (SSID) and password (key) for your home network (Wi-Fi), you will be prompted to enter them into the corresponding fields as soon as the appliance has been found.

Then press **"Transfer to household appliance"**.

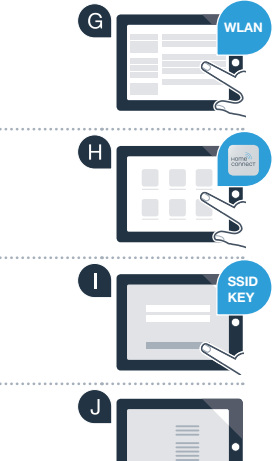

# **Step 2.2:** Manually connecting your appliance to your home network (Wi-Fi)

K If connection is successful, **con** (connected) appears on the display panel. **Now go on to Step 3.** 

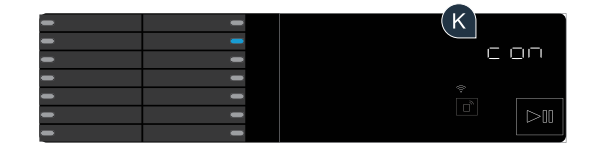

**Err** appears on the display. The connection could not be established within 15 minutes. Check whether your appliance is within range of your home network (Wi-Fi) and repeat the process if necessary.

## **Step 3:** Connecting your appliance to the Home Connect app

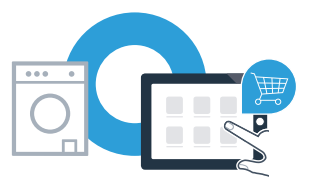

If the appliance is not operated for a prolonged period, the menu closes automatically. Press the  $\Box$  **Remote start** button for 3 seconds to go back to the Home Connect settings, or press it only briefly if you want to start programmes via the app.

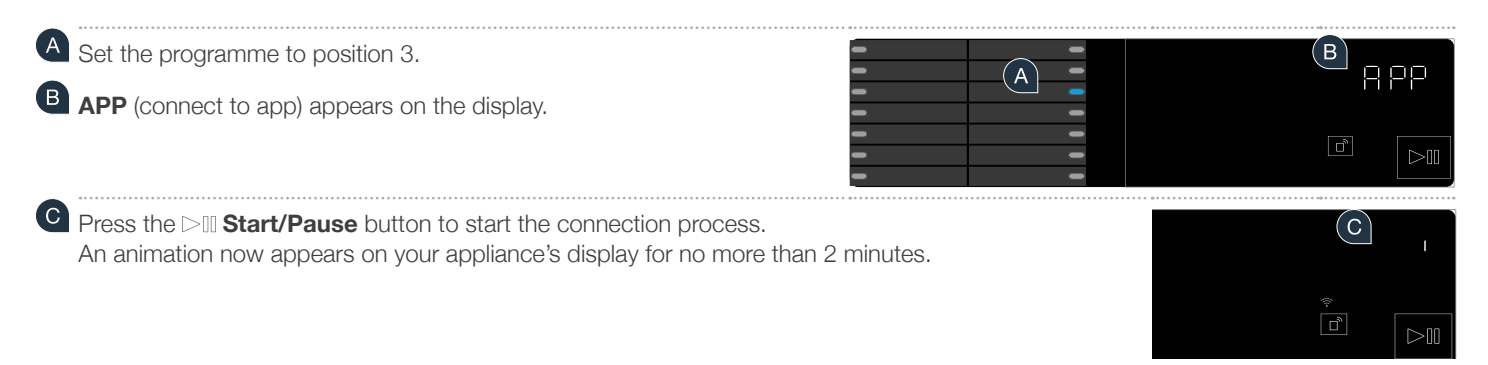

If your appliance is not displayed automatically, press "Appliance search" and then "Connect an appliance" in the app.

E Follow the final instructions in the app to complete the process.

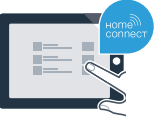

## **Step 3:** Connecting your appliance to the Home Connect app

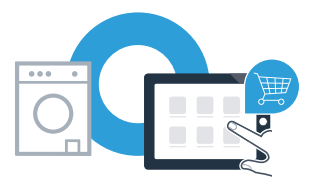

Conce your appliance is successfully connected to the app, **con** (connected) appears on the display panel.

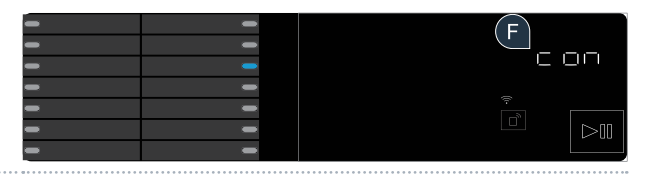

**G** You can exit the settings by briefly pressing the  $\square$  **Remote start** button.

You have successfully connected your appliance. You can now benefit from all the advantages of the Home Connect app!

**Err** appears on the display: Make sure that your smartphone or tablet is in your home network (Wi-Fi). Repeat the entire process described in Step 3.

#### **Home Connect:** Heading into a networked future with strong partners.

These installation instructions are available in additional languages on the website for your appliance brand.

If you have any questions or would like to contact the Home Connect service hotline, please visit us at www.home-connect.com

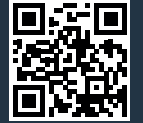

Home Connect is a service provided by Home Connect GmbH.

Apple App Store and iOS are trademarks of Apple Inc. Google Play Store and Android are trademarks of Google Inc. Wi-Fi is a trademark of the Wi-Fi Alliance.

9001241047